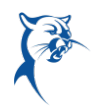

## APPLYING FOR JOBS AS AN INTERNAL APPLICANT

Log in to Workday from CougarWeb > My Workplace > Workday or via Collin.onelogin.com.

|                                                                                            | LLIN<br>LEGE                                                                     | APPI                                               | LY GIVE V                                                                   | Search Q<br>T COUGARWEB LOGIN >                                                                                                    |
|--------------------------------------------------------------------------------------------|----------------------------------------------------------------------------------|----------------------------------------------------|-----------------------------------------------------------------------------|----------------------------------------------------------------------------------------------------|
| ACADEMICS                                                                                  | ADMISSIONS & AID                                                                 | RESOURCES                                          | ABOUT                                                                       | CO. MUNITY & BUSINESS                                                                                                    |
|                                                                                            | All campuses are open and<br>View                                                | ready to serve students<br>v College COVID-19 Info | virtually, hybrid, or mation                                                | or in person.                                                                                                    |
| Home Library Student My Courses &                                                          | & Course Access Faculty                                                          | My Workplace Nor                                   | -Credit Studer s                                                            |                                                                                                    |
| What's New<br>Workdo                                                                       | y.                                                                               | CougarLEAP                                         |                                                                             | CougarLEAP<br>ead • Engage • Advance • Partner                                                                                                    |
| Click <u>here</u> or the banner above Workday.     Click <u>here</u> to visit the workday. | /orkday is the place<br>ck-in and check out.<br>e to access<br>/ Resources site. | Don't forge                                        | t to complete the e<br>scholarship<br>This is the last v<br>Thank you to th | climate survey by Sept. 15 for a chance to win a<br>for a student of your choice.<br>week to participate so don't wait.<br>he <b>60%</b> who have responded. |
| <ul> <li>Report a Workday issue <u>here</u>.</li> </ul>                                    |                                                                                  | Lea                                                | arn more a                                                                  | about the <u>CougarLEAP</u><br><u>Initiative</u> .                                                                                                    |
| Employee Dashboard                                                                         |                                                                                  | a eProcurement                                     |                                                                             |                                                                                                    |

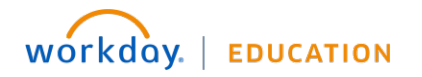

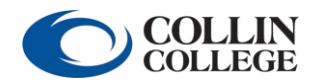

Your screens and processes may vary from this document. 1

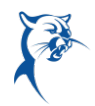

From the Home page:

- 1. In the search bar, type **Find Jobs**.
- 2. Select Find Jobs under Tasks and Reports.

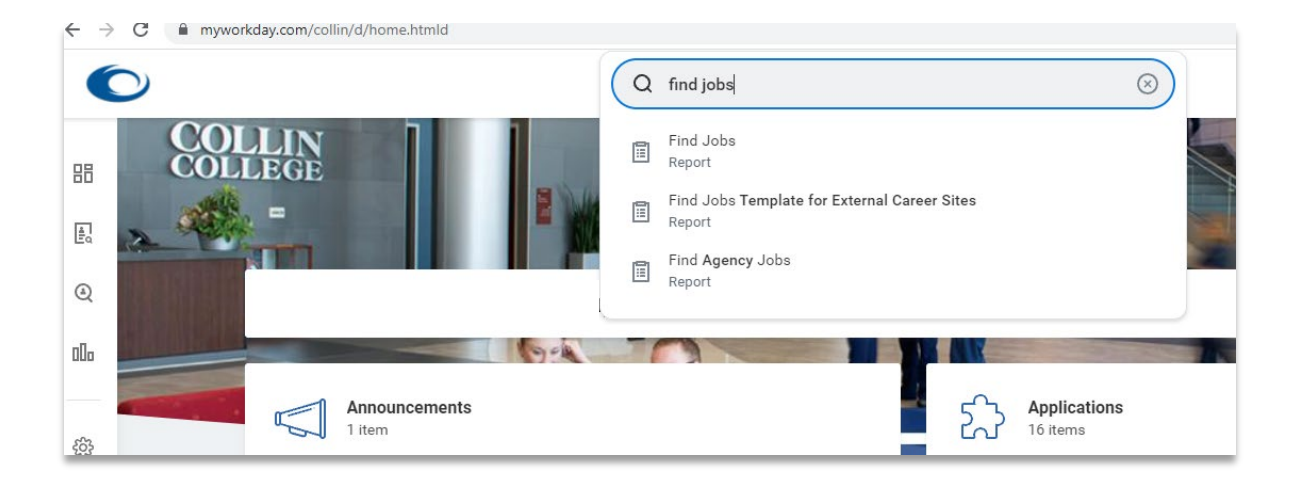

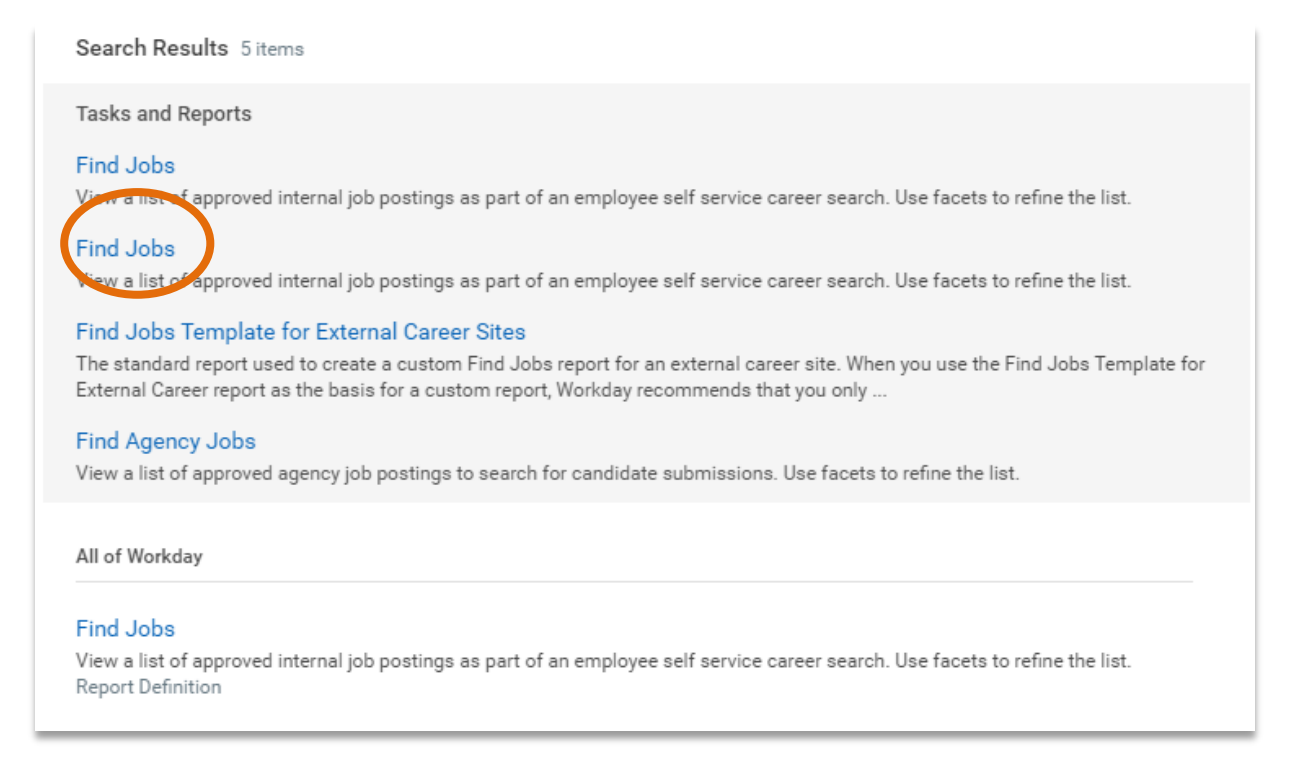

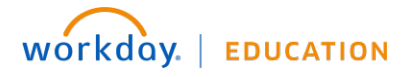

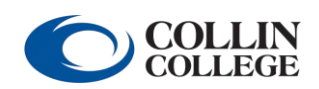

Your screens and processes may vary from this document.  $\ensuremath{2}$ 

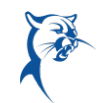

## 3. View all open jobs or select filters to narrow your search.

| Current Search Save              | 146 Results                                                                                           |  |
|----------------------------------|----------------------------------------------------------------------------------------------------|--|
| Clear All                        | Reference Librarian                                                                                   |  |
| <ul> <li>Job Category</li> </ul> | R-1272   Posting Date: 10/18/2021   McKinney Campus   Part time                                       |  |
| Faculty (75)                     | Instructor I - Health Professions<br>R-1270   Posting Date: 10/14/2021   Technical Campus   Part time |  |
| ✓ Staff (71)                     | Adjunct Professor Dual Cradit Llumonities (Applicant Deal 2021 2022)                                  |  |
| Student Worker (31)              | R-1426   Posting Date: 10/14/2021   Collin Higher Education Center   Part time                        |  |
| Administrator (2)                | Adjunct Professor Dual Credit Mathematics (Applicant Pool 2021-2022)                                  |  |
| ✓ Job Family <sup>④</sup>        | R-1428   Posting Date: 10/14/2021   Collin Higher Education Center   Part time                        |  |

| Current Search Save              |                                      |
|----------------------------------|--------------------------------------|
| Clear All                        | <ul> <li>Primary Location</li> </ul> |
| <ul> <li>Job Category</li> </ul> | Collin Higher Education Cen (42      |
| Faculty (75)                     | Plano Campus (40)                    |
| Staff (71)                       | Frisco Campus (23)                   |
| Student Worker (31)              | Technical Campus (22)                |
| Administrator (2)                | McKinney Campus (20)                 |
|                                  | More                                 |
| V Job Family                     | <ul> <li>Management Level</li> </ul> |
| Adjunct Faculty (67)             | 7 Individual Contributor (172)       |
| Student Services (27)            | 6 Manager/Asst Dir/Supv (5)          |
| Academic/Workforce (22)          | 4 Administrator (2)                  |
| Student Assistant (21)           |                                      |
| Federal Work Study (10)          | ✓ Worker Type                        |
| • More                           | Regular (79)                         |
| ✓ Full/Part-time                 | Fixed Term (Fixed Term) (71)         |
| Part time (139)                  | Student (Fixed Term) (29)            |
| Full time (40)                   | > Distance                           |
|                                  |                                      |

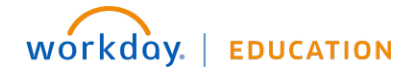

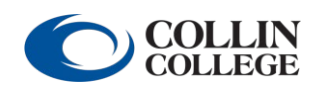

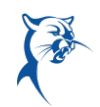

4. Click the job title to view the opening, and click **Apply** to begin your application.

| Current Search                                                | 146 Results                                                                                                    |
|---------------------------------------------------------------|----------------------------------------------------------------------------------------------------|
| Clear All                                                     | Reference Librarian<br>R-1272   Posting Date: 10/18/2021   McKinney Campus   Part time                                                                  |
| Job Category     Faculty (75)                                 | Instructor I - Health Professions<br>R-1270   Posting Date: 10/14/2021   Technical Campus   Part time                                                   |
| Staff (71) Student Worker (31)                                | Adjunct Professor, Dual Credit Humanities (Applicant Pool 2021-2022)<br>R-1426   Posting Date: 10/14/2021   Collin Higher Education Center   Part time  |
| <ul> <li>Administrator (2)</li> <li>✓ Job Family ④</li> </ul> | Adjunct Professor, Dual Credit Mathematics (Applicant Pool 2021-2022)<br>R-1428   Posting Date: 10/14/2021   Collin Higher Education Center   Part time |

| View Job Posting Details Reference Librarian                                                                                                    |                           |                        |
|----------------------------------------------------------------------------------------------------|---------------------------|------------------------|
| Job Description                                                                                                    | Apply                     | Refer Create Job Alert |
| All employees applying to job postings - BEFORE YOU APPLY:                                                                                                    |                           |                        |
| Please update your worker profile before applying to a job to ensure all relevant information is current and accu-<br>rate. This will enable us to evaluate your qualifications.                                                                                                    | Internal: Reference Libra | rian                   |
| <ul> <li>From your <b>Profile</b>, select <b>Career</b> (left-side blue column; you may need to click on "More" to access).</li> <li>Undate information in as many applicable areas: <b>Skills Work Experience</b> (similar to a resume).</li> </ul>                                                                                                    | Job Details               |                        |
| Education, Certifications, Training (right-side white screen; click on each tab and use "Add" button to update your profile)                                                                                                    | Job Requisition ID        | R-1272                 |
| <ul> <li>On Education tab, click "Add" and enter educational data. To include an attachment, click the "&gt;" next<br/>to "Attachments" to expand and "select Files" to unload your most current transcripts.</li> </ul>                                                                                                    | Location                  | Ø McKinney Campus      |
| <ul> <li>Once you have selected a job to apply to, in the "Resume/Cover Letter" section, click on "Select Files"<br/>and upload your current resume.</li> </ul>                                                                                                    | Posting Date              | 10/18/2021 - 1 day ago |
| Please ensure you upload your transcripts to your Career Page/Education Tab and your resume with your appli-                                                                                                    | Job Family                | Academic/Workforce     |
| <u>cation</u> or your application <u>will not be considered</u> .                                                                                                    | Time Type                 | Part time              |
| Read Collin College's <u>official transcript guidelines</u> .                                                                                                    | Job Type                  | Regular                |
| Primary Location:<br>2200 W. University Drive, McKinney, Texas, 75071                                                                                                    | Supervisory Organizatio   | n                      |
| We are searching for candidates that meet the required qualifications and experience and are able to perform the essential duties and responsibilities.<br>Essential Duties & Responsibilities:                                                                                                    | Recruiter                 |                        |
| Provide library reference services and instruction to Collin College students, faculty, staff and the general public.<br>Explain and assist students, faculty and staff in the use of the library databases, streaming audio and video, library<br>catalog, electronic books and other features located on the library homepage. Develop, evaluate and maintain the<br>library collection and serve as library liaison in assigned discipline department. |                           |                        |

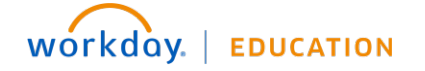

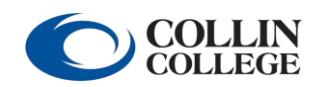

## Recruiting: Applying for Jobs as an Internal Applicant

5. Review your job history, education, and more. Be sure to upload your resume, cover letter, and all transcripts needed to meet the educational requirements for the position. Even if HR has this information, you must attach transcripts for all internal applications. If you need to update your profile, click Go to Your Profile.

| Please upload your resume and transcripts (where applicable) with your application, or your application will not be consider |
|----------------------------------------------------------------------------------------------------|
|                                                                                                    |
| Read Collin College's <u>official transcript guidelines</u> .                                                                |
| Need to make shanges?                                                                                                    |
| Job History                                                                                                    |
| none entered Go to your profile                                                                                              |
| Education                                                                                                    |
| Education details here                                                                                                    |
| Certifications                                                                                                    |
| none entered                                                                                                    |
| Languages                                                                                                    |
| none entered                                                                                                    |
| Skills                                                                                                    |
| none entered                                                                                                    |
| Need to make changes?                                                                                                    |
| Go to your profile                                                                                                    |
| Resume / Cover Letter                                                                                                    |
| Drop files here                                                                                                    |
| or                                                                                                    |
| Select files                                                                                                    |
|                                                                                                    |

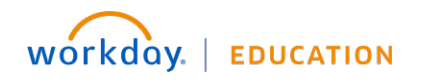

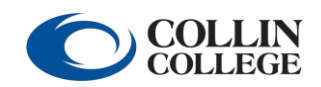

Your screens and processes may vary from this document. 5

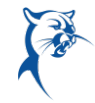

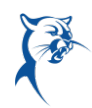

## 6. Answer all screening questions. When finished, click **Submit**.

| Please answer the following questions. By providing as much information as possible. Collin College will be able to review your qualifications with the job you have applied to.                               |
|----------------------------------------------------------------------------------------------------|
|                                                                                                    |
| If you received a level 2 (two) disciplinary notice within the last year, you are not eligible to apply for an internal position. Have you received a level 2 disciplinary notice in the last year. (Required) |
| ◯ Yes                                                                                                    |
| ○ No                                                                                                    |
| Please list your current department and position. (Required)                                                                                                    |
|                                                                                                    |
| How long have you been in your current position? (Required)                                                                                                    |
|                                                                                                    |
| Are you currently a full-time or part-time employee with Collin College? (Required)                                                                                                    |
| ○ Full-time                                                                                                    |
| O Part-time                                                                                                    |
|                                                                                                    |
| Submit Save for Later Cancel                                                                                                    |

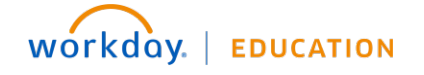

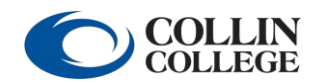